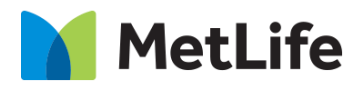

# Hero Form How-to Guide Global Marketing Technology

**AEM Component Name: Hero Form** 

Creation Date: August 04, 2023

Last Updated: August 04, 2023

Version: [1.0]

# 1 Document History

The following important changes have been made to this document:

| Date       | Version # | Description of Changes Made | Author        | Approved By |
|------------|-----------|-----------------------------|---------------|-------------|
| 08/04/2023 | 1.0       | Initial Draft               | Lakshmi Laavu |             |

## Contents

| 1 | DOCUMENT HISTORY                       | 1        |
|---|----------------------------------------|----------|
| 2 | INTRODUCTION                           | 4        |
| - | 2.1 Short Description                  | <u> </u> |
| - | 2.2 INTENDED AUDIENCE                  | 5        |
| 3 | HOW TO ENABLE/TURN-ON THE<br>COMPONENT | <u>5</u> |
| 4 | COMPONENT<br>DIALOG                    | <u>5</u> |

#### Introduction 2

This document provides How-to Instructions for the component 'Hero Form'. This component is intended and available to be used on all Global Marketing template(s).

# 2.1 Short Description

This component is used to create Hero Banner for a page with Eyebrow, Title, Sub Heading, Subcopy, along with Webform (based on the option choosen it will load in either single or double column).

There are 2 variations for this component based on the 'Column Layout':

- 1) Single Column
- 2) Double Column

#### Notes:

- 1) Always author form fields in '2 columns'
- 2) Minimum no. of fields is 4 and maximum no. of fields should be 8 along with 1 checkbox
- 3) Update class name as below for the form fields:
  - "genericHeroFormHeadlineTitle" for 'Title' field a.
  - "genericHeroFormSubCopy" for 'Subcopy/Sub Heading' field b.
  - c. "genericHeroFormCheckbox" for 'Checkbox' field
  - d. "genericHeroFormSubmit" for 'Submit' button field
  - e. "genericHeroFormPrivacyCopy" for 'Disclaimer' text field

| Tab | Field Name     | Field Group | Field Type | Validation               |
|-----|----------------|-------------|------------|--------------------------|
|     | Component ID   | None        | Dropdown   | Optional<br>(It won't al |
|     | Eyebrow        | None        | Dropdown   | Mandatory<br>(Recom m    |
|     | Headline Title | None        | Text Field | Mandatory<br>(Recom m    |
|     | Title Tag      | None        | Dropdown   | Optional                 |

## AEM Component Data Model

|               | Component ID         | None                                                  | Dropdown   | Optional<br>(It won't allow spaces) | Alphanumeric                                       |
|---------------|----------------------|-------------------------------------------------------|------------|-------------------------------------|----------------------------------------------------|
|               | Eyebrow              | None                                                  | Dropdown   | Mandatory<br>(Recom max char. 45)   | Alphanumeric                                       |
|               | Headline Title       | tle None Text Field Mandatory<br>(Recom max char. 35) |            | Mandatory<br>(Recom max char. 35)   | Alphanumeric                                       |
|               | Title Tag            | None                                                  | Dropdown   | Optional                            | H1/H2                                              |
|               | Sub Heading          | None                                                  | Text Field | Mandatory<br>(Recom max char. 35)   | Alphanumeric                                       |
| Configuration | Title Tag            | None                                                  | Dropdown   | Optional                            | H2/H3/H4/H5/H6                                     |
|               | Subcopy              | None                                                  | Text Field | Mandatory<br>(Recom max char. 150)  | Alphanumeric                                       |
|               | Background           | None                                                  | Dropdown   | Mandatory                           | Dark Blue Gradient/<br>Light Gradient/<br>Met Grey |
|               | Column Layout        | None                                                  | Dropdown   | Mandatory                           | Single Column/<br>Double Column                    |
|               | AEM Form Path        | None                                                  | Path Field | Mandatory                           | AEM form path                                      |
|               | Iframe Aria<br>Label | None                                                  | Text Field | Mandatory                           | Alphanumeric                                       |

**Accepted values** 

## 2.2 Intended Audience

The primary audience of this design is:

- Content Authors
- Agencies
- Marketers

# **3** How to Enable/Turn-On the Component

This component should be available by default when any of the 'Global Marketing' template is selected.

For adding Hero Form component at page level, simply click on "+" icon and search for "Hero Form" component and click to add the component.

| Insert New Component | ×        |
|----------------------|----------|
| 𝒫 hero fo            | ×        |
| GLOBAL MARKETING     | <b>^</b> |
| Hero Form            | Ĵ        |

# 4 Component Dialog

• Select edit to open the dialog and begin editing the component fields.

## Feature Overview

## Configuration

- 1. Component ID Provide unique ID
- 2. **Eyebrow –** Must provide meaningful label
- 3. Headline Title Must provide meaningful title
- 4. **Title Tag –** Select an option from the dropdown
- 5. Sub Heading Must provide meaningful heading
- 6. **Title Tag –** Select an option from the dropdown
- 7. Subcopy Must provide meaningful copy
- 8. **Background –** Must select an option from the dropdown
- 9. Column Layout Must select an option from the dropdown
- 10. AEM Form Path Must provide AEM form path
- 11. Iframe Aria Label Must provide meaningful label for ADA screen readers

| Hero Form                                                      | 8         |            | ×          | $\checkmark$ |
|----------------------------------------------------------------|-----------|------------|------------|--------------|
| Component ID                                                   |           |            |            | •            |
|                                                                |           |            |            |              |
| Eyebrow * 2                                                    |           |            |            | 0            |
| INSURANCE                                                      |           |            |            |              |
| Headline Title * 3                                             |           |            |            | 0            |
| Accidents change everything, they can endanger your family     |           |            |            |              |
| Title Tag 4                                                    |           |            |            | 0            |
| h2                                                             |           |            |            | ~            |
| Sub Heading 5                                                  |           |            |            | 0            |
| Financial Support for Accidents                                |           |            |            |              |
| Title Tag 6                                                    |           |            |            | 0            |
| H4                                                             |           |            |            | ~ ]          |
| Subcopy * 7                                                    |           |            |            | 6            |
| Did you know that accident insurance coverage can help supplem | ent costs | that are n | not covere | d 🖵          |

Variation 1: 'Column Layout' is choosen as 'Single Column'

| Hero Form                                                    | • | × | $\checkmark$ |
|--------------------------------------------------------------|---|---|--------------|
| Background * 8                                               |   |   |              |
| Light Gradient                                               |   |   | ~            |
| Column Layout 9                                              |   |   |              |
| Single Column                                                |   |   | ~            |
| ✓ AEM Form Config                                            |   |   |              |
| AEM Form Path: * 10                                          |   |   | 0            |
| /content/dam/formsanddocuments/lakshmiTest/hero-form         |   |   |              |
| Iframe Aria Label * 11                                       |   |   | 0            |
| Accident insurance through your employer may include benefit | S |   |              |

## Desktop view of Single Column Layout:

|                                                                                                    | 10<br>Headline Title H6 - 45 Character<br>Limit Rec. |
|----------------------------------------------------------------------------------------------------|------------------------------------------------------|
|                                                                                                    | Sub Copy - 50 Character Count Recommended.           |
| <sup>3</sup> Accidents change everything,                                                                                                    | First Name                                           |
| they can endanger your family                                                                                                    | Last Name                                            |
| <ul> <li>5 Financial Support for Accidents</li> <li>7 Did you know that accident insurance coverage can help supplement costs that are not covered under your existing medical plan?</li> </ul> | Email ID                                             |
|                                                                                                    | Phone                                                |
|                                                                                                    | Checkbox Copy - 50 Character Count<br>Recommended.   |
|                                                                                                    | Learn More                                           |

Tablet view of Single Column Layout:

| ≡ Met                                                                               | Life & MYPETS LOGIN Q                                                                                                    |
|-------------------------------------------------------------------------------------|----------------------------------------------------------------------------------------------------|
|                                                                                     | Headline Title H6 - 45                                                                                                    |
| INSURANCE                                                                           | Character Limit Rec.                                                                                                    |
| Accidents change                                                                    | Recommended.                                                                                                    |
| everything, they can                                                                | First Name                                                                                                    |
| endanger your family                                                                |                                                                                                    |
| Financial Support for                                                               | Last Name                                                                                                    |
| Accidents                                                                           | Email ID                                                                                                    |
| Did you know that accident insurance<br>coverage can help supplement costs that are |                                                                                                    |
| not covered under your existing medical<br>plan?                                    | Phone                                                                                                    |
|                                                                                     | Checkbox Copy - 50 Character<br>Count Recommended.                                                                                                    |
|                                                                                     | Learn More                                                                                                    |
|                                                                                     | Privacy Copy- 175 Character Count Recommended.<br>Lorem ipsum dolor sit amelor sit amet, consefctetur<br>adipiscing eorem ipsum dolor sit amg dolor sit amet,<br>consectetur adipiscing. |
|                                                                                     |                                                                                                    |

Mobile view of Single Column Layout:

| MetLife MYPETS LOGIN     Accidents change     everything, they can     endanger your family     Financial Support for Accidents     Did you know that accident insurance     coverage can help supplement costs     that are not covered under your existing     medical plan? |
|----------------------------------------------------------------------------------------------------|
| Headline Title H6 - 45 Character Limit<br>Rec.<br>Sub Copy - 50 Character Count<br>Recommended.                                                                                                    |
| First Name                                                                                                    |

| Hero Form                                                       | 8         |            | ×          | $\checkmark$ |    |
|-----------------------------------------------------------------|-----------|------------|------------|--------------|----|
| Component ID 1                                                  |           |            |            | U            | •  |
|                                                                 |           |            |            |              | i. |
| Eyebrow * 2                                                     |           |            |            | 0            |    |
| INSURANCE                                                       |           |            |            |              |    |
| Headline Title * 3                                              |           |            |            | 0            |    |
| Accidents change everything, they can endanger your family      |           |            |            |              |    |
| Title Tag 4                                                     |           |            |            | 0            |    |
| h2                                                              |           |            |            | ~            |    |
| Sub Heading 5                                                   |           |            |            | 0            |    |
| Financial Support for Accidents                                 |           |            |            |              |    |
| Title Tag 6                                                     |           |            |            | 0            |    |
| H4                                                              |           |            |            | ~            |    |
| Subcopy * 7                                                     |           |            |            | 0            |    |
| Did you know that accident insurance coverage can help suppleme | ent costs | that are n | ot covered |              | •  |

Variation 2: 'Column Layout' is choosen as 'Double Column'

| Hero Form                                                    | 8 | × | ~ |
|--------------------------------------------------------------|---|---|---|
| Background * 8                                               |   |   |   |
| Dark Blue Gradient                                           |   |   | ~ |
| Column Layout 9                                              |   |   |   |
| Double Column                                                |   |   | ~ |
| ✓ AEM Form Config                                            |   |   |   |
| AEM Form Path: * 10                                          |   |   | 0 |
| /content/dam/formsanddocuments/lakshmiTest/hero-form         |   |   |   |
| Iframe Aria Label * 11                                       |   |   | 0 |
| Accident insurance through your employer may include benefit | s |   |   |

## Desktop view of Double Column Layout:

|                                                                                                    | 10<br>Headline Title H6 - 45 Character Limit Rec.                                                                                                    |  |  |
|----------------------------------------------------------------------------------------------------|----------------------------------------------------------------------------------------------------|--|--|
| 2 INSURANCE                                                                                                    | Sub Copy - 50 Character Count Recommended.                                                                                                    |  |  |
| <sup>3</sup> Accidents change everything,                                                                                               | First Name Last Name                                                                                                    |  |  |
| they can endanger your family                                                                                                    | Email ID Phone                                                                                                    |  |  |
| 5 Financial Support for Accidents                                                                                                    | Checkbox Copy - 50 Character Count Recommended.                                                                                                    |  |  |
| <b>7</b> Did you know that accident insurance coverage can help supplement costs that are not covered under your existing medical plan? | Learn More                                                                                                    |  |  |
|                                                                                                    | Privacy Copy- 175 Character Count Recommended. Lorem ipsum dolor sit amelor sit amet,<br>consefctetur adipiscing eorem ipsum dolor sit ang dolor sit amet, consectetur adipiscing. |  |  |

Tablet view of Double Column Layout:

| Ξ                                                                                                    | MetLife                                                                                                    | MYPETS LOGIN Q                    |
|----------------------------------------------------------------------------------------------------|----------------------------------------------------------------------------------------------------|-----------------------------------|
| INSURANCE                                                                                                    |                                                                                                    |                                   |
| Accidents cha                                                                                                    | ange everything, th                                                                                           | ey can                            |
| endanger you                                                                                                    | ır family                                                                                                    |                                   |
| Financial Suppor                                                                                                    | t for Accidents                                                                                               |                                   |
| Did you know that accident insurance coverage can help supplement costs that are not covered under your existing medical plan? |                                                                                                    |                                   |
| Headline Title H6 - 45<br>Sub Copy - 50 Character Co<br>First Name                                                             | Character Limit Rec.<br>punt Recommended.                                                                     |                                   |
| Email ID                                                                                                    | Phone                                                                                                    |                                   |
| Checkbox Copy - 50 C<br>Learn More                                                                                             | Character Count Recommended.<br>Recommended. Lorem ipsum dolor sit amelor sit amet, cor<br>tetur adipliscing. | tsefctetur adipiscing eorem ipsum |

Mobile view of Double Column Layout:

| E MetLife & MYPETS                                                                                                    | LOGIN |  |  |
|----------------------------------------------------------------------------------------------------|-------|--|--|
| Accidents change                                                                                                    |       |  |  |
| everything, they can                                                                                                    |       |  |  |
| endanger your family                                                                                                    |       |  |  |
| Financial Support for Accident                                                                                                    | ts    |  |  |
| Did you know that accident insurance<br>coverage can help supplement costs<br>that are not covered under your existing<br>medical plan? |       |  |  |
| Headline Title H6 - 45 Character Li<br>Rec.                                                                                             | mit   |  |  |
| Sub Copy - 50 Character Count<br>Recommended.                                                                                           |       |  |  |
| First Name                                                                                                    |       |  |  |